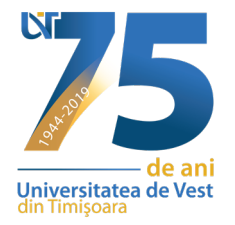

## Plateste taxa de cazare online

Pasul 1. Va rugam sa va autentificati pe <u>studentweb.uvt.ro</u> cu contul de e-uvt.

Pasul 2. Dupa ce v-ati autentificat pe cont, selectati din partea dreapta "FINANCIAR".

|                 | INS REF         | Universitatea de Vest |
|-----------------|-----------------|-----------------------|
| Date student    |                 |                       |
| Discipline      |                 |                       |
| Istoric şcolar  |                 |                       |
| Note            |                 |                       |
| Financiar       | $ \leftarrow  $ |                       |
| Schimbă context |                 |                       |
| leşire          |                 |                       |
|                 |                 |                       |
|                 |                 |                       |

Pasul 3. Selectati butonul de la Info financiar -> PLAŢI

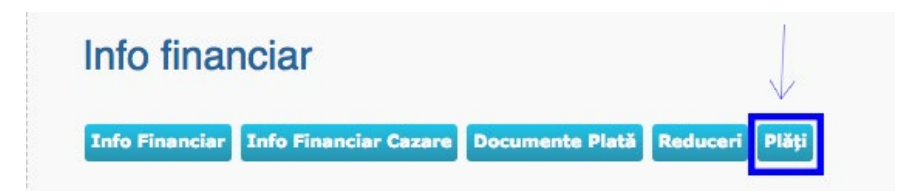

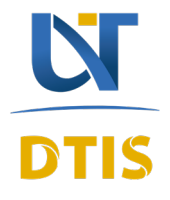

Bd. Vasile Pârvan, nr. 4, 300223 Timişoara, România Tel: +40-(0)256-592.109 Email: support@e-uvt.ro www.it.uvt.ro

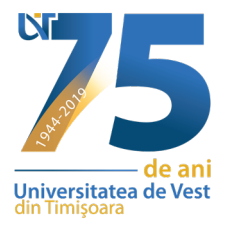

Pasul 4. Se alege din lista TIP TAXA-> Taxa cazare.

| Info Financiar  | Info Financiar Cazare    | Documente Plată        | Reduceri Plăți           |
|-----------------|--------------------------|------------------------|--------------------------|
| Plăți           |                          |                        |                          |
| Tip taxă Taxa d | e cazare 🔻               |                        |                          |
| An studiu       | (N) Anul II - (2019-2020 | ) - ZI/Informatică (în | limba engleză) - Faculta |
| Opțiune cazare  | Alege 🔻                  |                        |                          |
|                 |                          |                        |                          |

Pasul 5. Introduceti suma de plata -> SUMA DE PLATA.

| Monedă | Valoare taxă | Valoare de plată |       | Suma da alată   |
|--------|--------------|------------------|-------|-----------------|
|        |              | Curent           | Total | Suma de plata   |
| -      | 0,00         | 0,00             | 0,00  | 100             |
| -      | 0,00         | 0,00             | 0,00  | 0               |
|        |              | 100,00           |       |                 |
|        |              |                  |       | <u>Plătește</u> |

Pasul 4. Selectati butonul din partea de jos -> PLATESTE.

Pasul 5. Veti fi redirectionat pe pagina cu procesatorul de plati, unde va trebuie sa introduceti datele necesare.

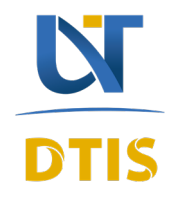